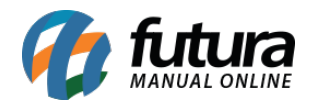

# 1 - Novo visual da Barra de Pesquisa

#### Caminho: <u>Painel Administrativo > Sistema > Design > Visual</u>

Nesta versão foi criada uma nova página para configurar o visual da barra de pesquisa da Loja Virtual, obtendo duas formas, sendo elas a **Retangular** e **Arredondada**, ao selecionar as opções o usuário poderá ter uma pré-visualização em tempo real da forma escolhida. Conforme exemplo abaixo:

| Visual<br>Principal > Visual             | Cancelar Salvar                                                                                                    |
|------------------------------------------|----------------------------------------------------------------------------------------------------|
| Pré-visualização<br>O que deseja buscar? | <ul> <li>Barra de Pesquisa</li> <li>Forma         <ul> <li>Retangular</li> <li>Fundo do botão</li> <li>Padrão</li> <li>V</li> </ul> </li> </ul> |
| Visual<br>Principal > Visual             | Cancelar Salvar                                                                                                    |
| Pré-visualização<br>O que deseja buscar? | <ul> <li>Karra de Pesquisa</li> <li>Forma</li> <li>Arredondada</li> <li>Fundo do botão</li> <li>Padrão</li> </ul>                               |

# 2 - Ordenações dos Banners principais

Caminho: Painel Administrativo > Extensões > Módulos > Aba Outros > Banners

Agora será possível ajustar as ordens dos grupos de banners (*Imagens, Produtos* e *Dinâmicos*), sendo possível também ordenar os itens dentro deles. Conforme exemplo

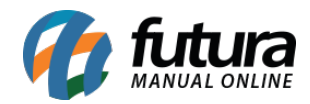

#### abaixo:

|     | Banner Inicial | ¥             |
|-----|----------------|---------------|
|     |                |               |
|     |                |               |
| = 🤣 | Logo Futura    | ¥             |
|     |                |               |
|     | =              | E Cogo Futura |

A ordem pode ser feita clicando e arrastando, os que ficarem em cima serão os primeiros.

### 3 - Captcha nas telas de Login

### Caminho: <u>Painel Administrativo/Loja > Login</u>

Nas telas de login do Painel Administrativo e da Loja Virtual foi adicionado um Captcha que aparecerá após algum erro na tentativa de login, que serve para inibir ataques de força bruta ao sistema, irá aparecer o Captcha padrão do sistema ou o do Google, dependendo da configuração que tiver na Loja Virtual, conforme exemplo abaixo:

| Login<br>Usuário e/ou senha inválido(s). | FAZER LOGIN                           |
|------------------------------------------|---------------------------------------|
|                                          | Cliente novo? Cadastre-se<br>* E-mail |
| futura     Senha                         | teste@futura.com.                     |
| Código de verificação                    | · Código                              |
| Escuerceu a senha?                       | Digite o código abaixo                |
|                                          | Entrar                                |

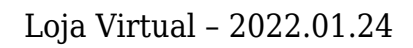

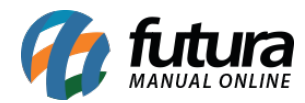

| <b>Login</b><br>Usuário e/ou senha inválido(s). | FAZER LOGIN<br>Cliente novo? <u>Cadastre-se</u> |
|-------------------------------------------------|-------------------------------------------------|
| 💄 futura                                        | * E-mail<br>teste@futura.com                    |
| A Senha                                         | * Senha                                         |
| Não sou um robô                                 | Não sou um robô                                 |
| Esqueceu a senha?                               | Entrar                                          |